## GET CONNECTED

## Quick Guides – Order Compare Rate Quotes through Encompass Partner Connect™

Last Revised Date: 08/13/2024

## 1. Select Compare Rate Quotes

To access **Compare Rate Quotes** across MI providers, click **Services** and select **MI Center**.

You will not be able to access the **Compare Rate Quotes** feature via the All Services screen.

| EST231100197 Patrick Pure | chaser & Mary Purchaser 🤟 📧                                                                   |                                                                                                    | ··· 🕒 Save                                                                                         |
|---------------------------|-----------------------------------------------------------------------------------------------|----------------------------------------------------------------------------------------------------|----------------------------------------------------------------------------------------------------|
| Mid-FICD Brached          | deer Avenue Bowie MD, 20715 \$230,000.00 3.000%  Primary Appraised Value Note Rate Lock State | out         Conventional Fixed         \$230,000.00         \$192,000.00         25,699 / 43,512           n         Poed Rate         Purchase Price         Total Loan Amount         DTI | 83.478 / 83.478 / 83.478 Purchase MM/DD/YYYY<br>LTV/CLTV/HCLTV Fint Ext Closing Date FS: Jim Bartz |
| Notifications             | Application View                                                                              |                                                                                                    |                                                                                                    |
| Forms >                   | O Borrower Information                                                                        | Credit Information & Ordering                                                                                                    | Property, Title & Trust                                                                            |
| Services                  | Con Information                                                                               | Rate & Registration Information                                                                                                    | Employment & Income                                                                                |
| Al Senices                |                                                                                               |                                                                                                    |                                                                                                    |
| Mi Center                 | Assets, Gifts & Grants                                                                        | (3) Liabilities                                                                                                    | Financial Information - Real Estate                                                                |
| ∃ Tools >                 | Qualifying the Borrower                                                                       | Declarations                                                                                                    | Demographic Information                                                                            |
|                           | Homeownership Education & Housing Counseline                                                  | Military Service & Language Preference                                                                                                    | Acknowledgments & Agreements                                                                       |
|                           | Loan Originator Information                                                                   | Continuation Information                                                                                                    |                                                                                                    |

## 2. Order Compare Rate Quotes

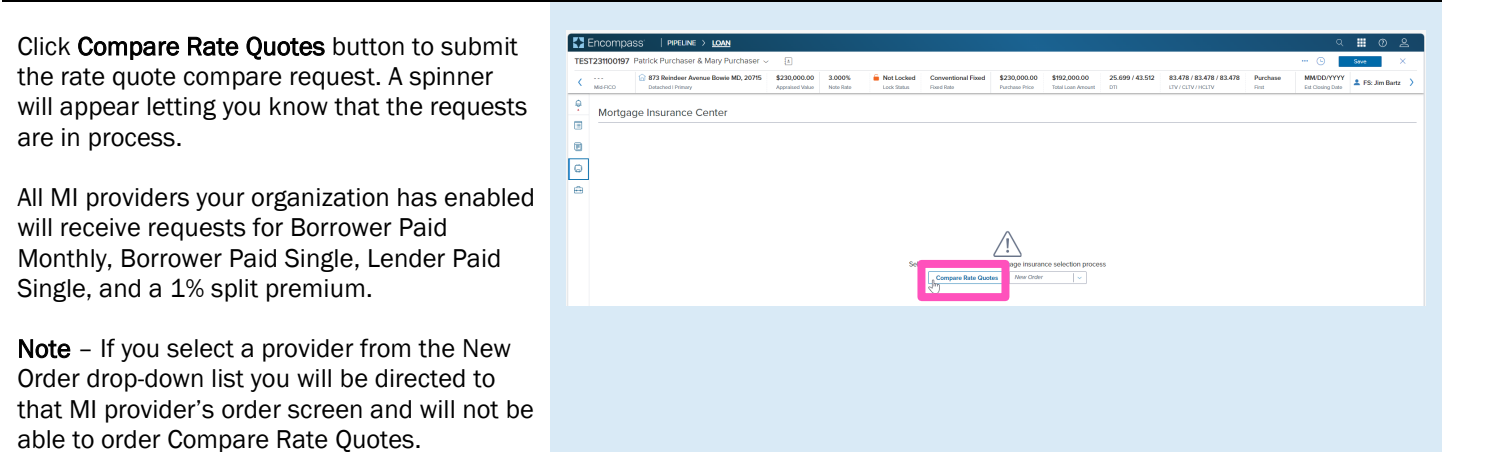

Contacts: MGIC Integration Services Integration services@mgic.com 1-888-644-2334 Your MGIC Representative mgic.com/contact

#24-18101 01/22/2024

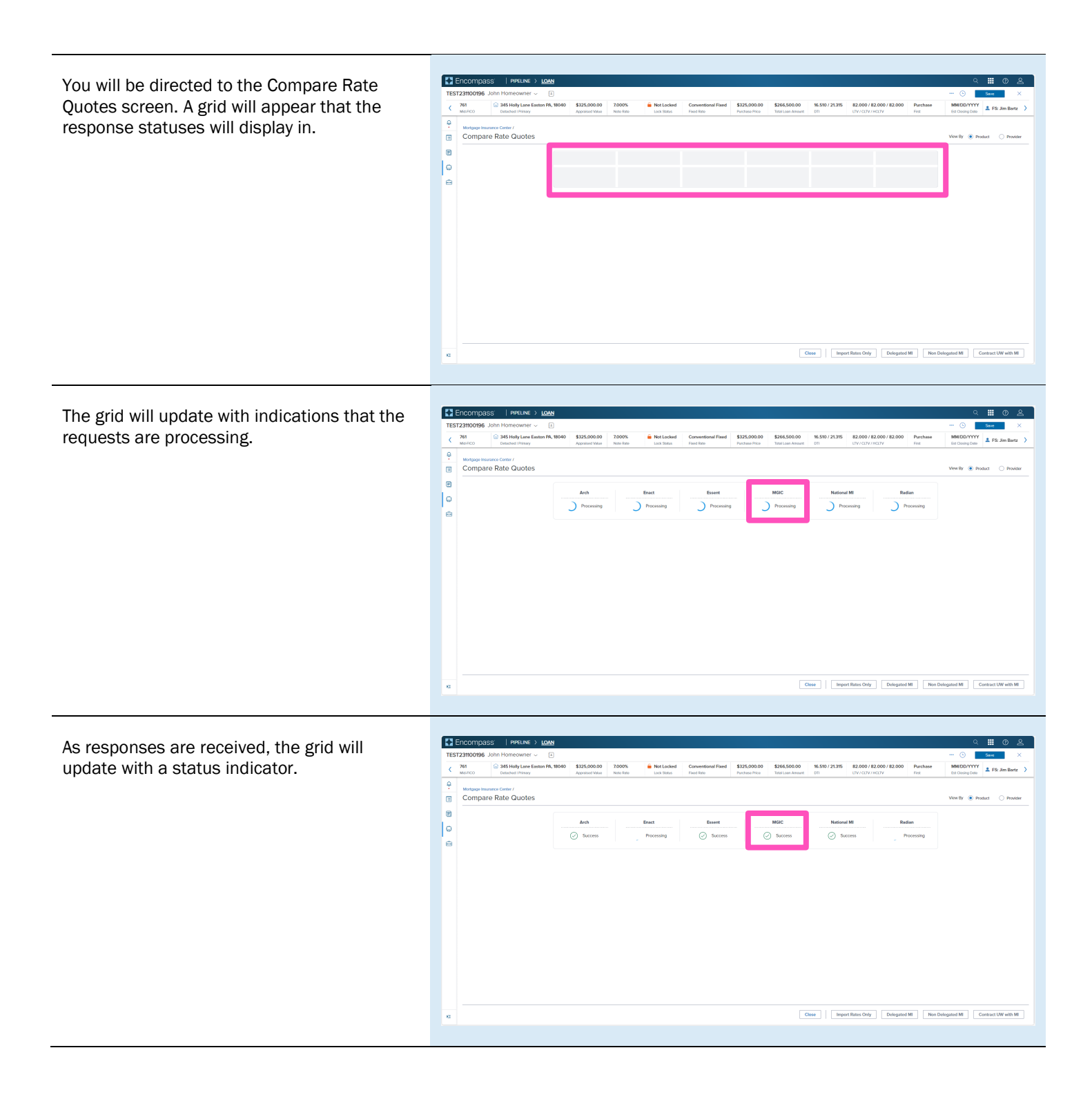

When all responses have been received, the screen will display results. You can hover over the status link for a preview message.

**Note** – See the Rate Quote Comparison Settings section of the Admin Guide for display order settings and instructions.

| TRB Fronty Lane Greensboro NC, 2<br>Detablel Innary<br>Insurance Center /<br>pare Rate Quotes | 27455 \$650,000,00<br>Approised Value<br>Arch<br>Saccess                                                                                                    | 6.500% Not L<br>Note State              | ocked Conventional I<br>Fixed Rate        | Exercise Price                                                                                                    | \$299,200.00 16.00<br>Total Loon Amount 071                                                                                                    | 36 / 24.225 88.000 / 1<br>UTV / CUTV /                                                                                                    | B.000 / BB.000 Purch<br>HCUTV First                                                                                                    | Nase MM/DD/YYYY<br>Est Closing Date<br>View By                                                                                                    | FS: Mary K Adler  Product  Provider                                                                                                    |
|-----------------------------------------------------------------------------------------------|----------------------------------------------------------------------------------------------------|-----------------------------------------|-------------------------------------------|----------------------------------------------------------------------------------------------------|----------------------------------------------------------------------------------------------------|----------------------------------------------------------------------------------------------------|----------------------------------------------------------------------------------------------------|----------------------------------------------------------------------------------------------------|----------------------------------------------------------------------------------------------------|
| Insurance Center /<br>pare Rate Quotes                                                        | Arch<br>ⓒ Saccess                                                                                                    | Enact                                   | Esse                                      | _                                                                                                    |                                                                                                    |                                                                                                    |                                                                                                    | View By 💿                                                                                                    | Product O Provider                                                                                                    |
|                                                                                               | Arch                                                                                                    | Enact                                   | Esse                                      |                                                                                                    |                                                                                                    |                                                                                                    |                                                                                                    |                                                                                                    |                                                                                                    |
|                                                                                               | 0 4444444                                                                                                    | ( ) ( ) ( ) ( ) ( ) ( ) ( ) ( ) ( ) ( ) | 0.0                                       | nt                                                                                                    | MGIC                                                                                                    | National MI                                                                                                    | Radian                                                                                                    |                                                                                                    |                                                                                                    |
|                                                                                               | INITIAL PREMIUM AT CLO                                                                                                    | sing                                    |                                           | FIRST I Received 3                                                                                                    | rate quotes from MGRC                                                                                                    | () anns                                                                                                    | SECOND RENEWAL                                                                                                    |                                                                                                    |                                                                                                    |
| ower Paid Monthly (1)                                                                         | PERCENTS                                                                                                    | AMOUNT                                  | DORATION                                  | PERCE                                                                                                    |                                                                                                    | DORATION                                                                                                    | PERCENTS                                                                                                    | ANOUNI                                                                                                    | DORATION                                                                                                    |
| <ul> <li>MGIC</li> </ul>                                                                      |                                                                                                    |                                         |                                           | 0.140000%                                                                                                    | \$34.91                                                                                                    | 120 Months                                                                                                    | 0.14000076                                                                                                    | \$34.91                                                                                                    | 240 Months                                                                                                    |
| ower Paid Single (1)                                                                          |                                                                                                    |                                         |                                           |                                                                                                    |                                                                                                    |                                                                                                    |                                                                                                    |                                                                                                    |                                                                                                    |
| <ul> <li>MGIC</li> </ul>                                                                      | 0.500000%                                                                                                    | \$1496.00                               | 360 Months                                |                                                                                                    |                                                                                                    |                                                                                                    |                                                                                                    |                                                                                                    |                                                                                                    |
| ter Paid Single (4)                                                                           |                                                                                                    |                                         |                                           |                                                                                                    |                                                                                                    |                                                                                                    |                                                                                                    |                                                                                                    |                                                                                                    |
| <ul> <li>ENACT</li> </ul>                                                                     | 1.330000%                                                                                                    | \$3979.36                               | 360 Months                                |                                                                                                    |                                                                                                    |                                                                                                    |                                                                                                    |                                                                                                    |                                                                                                    |
| <ul> <li>ESSENT</li> </ul>                                                                    | 1.330000%                                                                                                    | \$3979.36                               | 360 Months                                |                                                                                                    |                                                                                                    |                                                                                                    |                                                                                                    |                                                                                                    |                                                                                                    |
| <ul> <li>MGIC</li> </ul>                                                                      | 1.330000%                                                                                                    | \$3979.35                               | 360 Months                                |                                                                                                    |                                                                                                    |                                                                                                    |                                                                                                    |                                                                                                    |                                                                                                    |
| <ul> <li>NATIONAL MI</li> </ul>                                                               | 1.330000%                                                                                                    | \$3979.36                               | 360 Months                                |                                                                                                    |                                                                                                    |                                                                                                    |                                                                                                    |                                                                                                    |                                                                                                    |
| Promium 1% (2)                                                                                |                                                                                                    |                                         |                                           |                                                                                                    |                                                                                                    |                                                                                                    |                                                                                                    |                                                                                                    |                                                                                                    |
| <ul> <li>ENACT</li> </ul>                                                                     | 1.000000%                                                                                                    | \$2992.00                               | 1 Months                                  | 0.000800%                                                                                                    | \$2.49                                                                                                    | 120 Months                                                                                                    | 0.000800%                                                                                                    | \$2.49                                                                                                    | 240 Months                                                                                                    |
| <ul> <li>ESSENT</li> </ul>                                                                    | 1.000000%                                                                                                    | \$2992.00                               |                                           | 0.050000%                                                                                                    | \$12.47                                                                                                    | 120 Months                                                                                                    | 0.050000%                                                                                                    | \$12.47                                                                                                    | 240 Months                                                                                                    |
| p                                                                                             | MGC     wheth steps (%     MGC     MGC     mod Steps (%     SetStar)     MGC     SetStar)     MGC     MGC     MGC     MGC     SetStar)     MGC     SetStar)     MGC     SetStar) | ) MGC                                   | MGC         ・・・・・・・・・・・・・・・・・・・・・・・・・・・・・ | ۱۹۵۲         ۰         ۰         ۰           ۱۹۵۶         ۵5000%         ۱۹۸۵.00         ۱۹۸۸.00           ۱۹۵۶.00         ۱۹۸۹.00         ۱۹۸۹.00         ۱۹۸۹.00           ۱۹۵۲.01         1900.90         ۱۹۶۹.00         ۱۹۸۹.00           ۱۹۵۲.01         1900.90         1979.90         ۱۹۸۹.00           ۱۹۵۸.01         1900.90         1979.90         1960.00           ۱۹۸۹.01         1900.90         1979.90         1960.00           ۱۹۸۹.01         1900.90         1979.90         1960.00           ۱۹۸۹.01         1900.90         1979.90         1960.00           ۱۹۸۹.01         1990.90         1990.00         1990.00           ۱۹۸۹.01         1990.90         1990.00         1990.00           ۱۹۸۹.01         1990.00         1990.00         1990.00 | μerc         ·         ·         ·         ·         ·         ·         ·         ·         ·         ·         ·         ·         ·         ·         ·         ·         ·         ·         ·         ·         ·         ·         ·         ·         ·         ·         ·         ·         ·         ·         ·         ·         ·         ·         ·         ·         ·         ·         ·         ·         ·         ·         ·         ·         ·         ·         ·         ·         ·         ·         ·         ·         ·         ·         ·         ·         ·         ·         ·         ·         ·         ·         ·         ·         ·         ·         ·         ·         ·         ·         ·         ·         ·         ·         ·         ·         ·         ·         ·         ·         ·         ·         ·         ·         ·         ·         ·         ·         ·         ·         ·         ·         ·         ·         ·         ·         ·         ·         ·         ·         ·         ·         ·         ·         ·         · <td>μec         ·         ·         ·         ·         ·         ·         ·         ·         ·         ·         ·         ·         ·         ·         ·         ·         ·         ·         ·         ·         ·         ·         ·         ·         ·         ·         ·         ·         ·         ·         ·         ·         ·         ·         ·         ·         ·         ·         ·         ·         ·         ·         ·         ·         ·         ·         ·         ·         ·         ·         ·         ·         ·         ·         ·         ·         ·         ·         ·         ·         ·         ·         ·         ·         ·         ·         ·         ·         ·         ·         ·         ·         ·         ·         ·         ·         ·         ·         ·         ·         ·         ·         ·         ·         ·         ·         ·         ·         ·         ·         ·         ·         ·         ·         ·         ·         ·         ·         ·         ·         ·         ·         ·         ·         ·         ·</td> <td>MCC         ·         ·         ·         ·         ·         ·         ·         ·         ·         ·         ·         ·         ·         ·         ·         ·         ·         ·         ·         ·         ·         ·         ·         ·         ·         ·         ·         ·         ·         ·         ·         ·         ·         ·         ·         ·         ·         ·         ·         ·         ·         ·         ·         ·         ·         ·         ·         ·         ·         ·         ·         ·         ·         ·         ·         ·         ·         ·         ·         ·         ·         ·         ·         ·         ·         ·         ·         ·         ·         ·         ·         ·         ·         ·         ·         ·         ·         ·         ·         ·         ·         ·         ·         ·         ·         ·         ·         ·         ·         ·         ·         ·         ·         ·         ·         ·         ·         ·         ·         ·         ·         ·         ·         ·         ·         ·</td> <td>MC         I         I         IMAC         BAR         Diame         Diame         Diame           MC         MARCH         MARCH         &lt;</td> <td>MC         ·         ·         ·         ·         ·         ·         ·         ·         ·         ·         ·         ·         ·         ·         ·         ·         ·         ·         ·         ·         ·         ·         ·         ·         ·         ·         ·         ·         ·         ·         ·         ·         ·         ·         ·         ·         ·         ·         ·         ·         ·         ·         ·         ·         ·         ·         ·         ·         ·         ·         ·         ·         ·         ·         ·         ·         ·         ·         ·         ·         ·         ·         ·         ·         ·         ·         ·         ·         ·         ·         ·         ·         ·         ·         ·         ·         ·         ·         ·         ·         ·         ·         ·         ·         ·         ·         ·         ·         ·         ·         ·         ·         ·         ·         ·         ·         ·         ·         ·         ·         ·         ·         ·         ·         ·         ·</td> | μec         ·         ·         ·         ·         ·         ·         ·         ·         ·         ·         ·         ·         ·         ·         ·         ·         ·         ·         ·         ·         ·         ·         ·         ·         ·         ·         ·         ·         ·         ·         ·         ·         ·         ·         ·         ·         ·         ·         ·         ·         ·         ·         ·         ·         ·         ·         ·         ·         ·         ·         ·         ·         ·         ·         ·         ·         ·         ·         ·         ·         ·         ·         ·         ·         ·         ·         ·         ·         ·         ·         ·         ·         ·         ·         ·         ·         ·         ·         ·         ·         ·         ·         ·         ·         ·         ·         ·         ·         ·         ·         ·         ·         ·         ·         ·         ·         ·         ·         ·         ·         ·         ·         ·         ·         ·         · | MCC         ·         ·         ·         ·         ·         ·         ·         ·         ·         ·         ·         ·         ·         ·         ·         ·         ·         ·         ·         ·         ·         ·         ·         ·         ·         ·         ·         ·         ·         ·         ·         ·         ·         ·         ·         ·         ·         ·         ·         ·         ·         ·         ·         ·         ·         ·         ·         ·         ·         ·         ·         ·         ·         ·         ·         ·         ·         ·         ·         ·         ·         ·         ·         ·         ·         ·         ·         ·         ·         ·         ·         ·         ·         ·         ·         ·         ·         ·         ·         ·         ·         ·         ·         ·         ·         ·         ·         ·         ·         ·         ·         ·         ·         ·         ·         ·         ·         ·         ·         ·         ·         ·         ·         ·         ·         · | MC         I         I         IMAC         BAR         Diame         Diame         Diame           MC         MARCH         MARCH         < | MC         ·         ·         ·         ·         ·         ·         ·         ·         ·         ·         ·         ·         ·         ·         ·         ·         ·         ·         ·         ·         ·         ·         ·         ·         ·         ·         ·         ·         ·         ·         ·         ·         ·         ·         ·         ·         ·         ·         ·         ·         ·         ·         ·         ·         ·         ·         ·         ·         ·         ·         ·         ·         ·         ·         ·         ·         ·         ·         ·         ·         ·         ·         ·         ·         ·         ·         ·         ·         ·         ·         ·         ·         ·         ·         ·         ·         ·         ·         ·         ·         ·         ·         ·         ·         ·         ·         ·         ·         ·         ·         ·         ·         ·         ·         ·         ·         ·         ·         ·         ·         ·         ·         ·         ·         ·         · |

You can also click the status link to view the full status message.

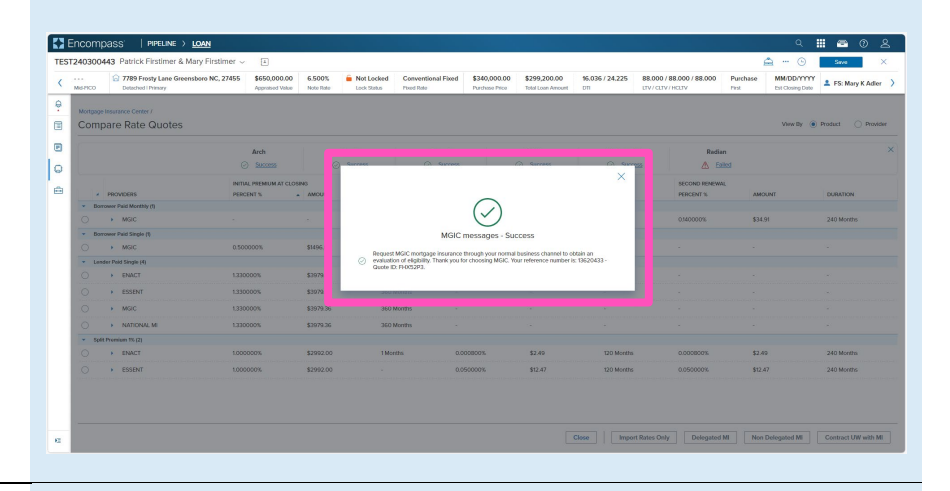

You can adjust the display order by clicking the header of the column you want to sort by.

| Mortgage I<br>Comp        | 7789 Frosty Lane Greensboro NC,<br>Datached I Primary | 27455 \$650,000.00<br>Approsed Value | 6.500% 🔒<br>Note Rate | Not Locked Con<br>Lock Status Please  | ventional Fixed 1<br>I Role P | 340,000.00 \$299,200.00<br>Inchase Price Total Loan Amount | 16.036/24.225 88.00<br>011 UTV/0 | 00 / 88.000 / 88.000 F      | Aurchase MM/DD/1<br>Inst Est Closing | FS: Mary K Adle     |
|---------------------------|-------------------------------------------------------|--------------------------------------|-----------------------|---------------------------------------|-------------------------------|------------------------------------------------------------|----------------------------------|-----------------------------|--------------------------------------|---------------------|
| Comp                      | Insurance Center /                                    |                                      |                       |                                       |                               |                                                            |                                  |                             |                                      |                     |
| Comp                      |                                                       |                                      |                       |                                       |                               |                                                            |                                  |                             |                                      |                     |
|                           | are Rate Quotes                                       |                                      |                       |                                       |                               |                                                            |                                  |                             | View By                              | Product      Provis |
|                           |                                                       |                                      |                       |                                       |                               |                                                            |                                  |                             |                                      |                     |
|                           |                                                       | Arch                                 | Ena                   | a a a a a a a a a a a a a a a a a a a | Essent                        | MGIC                                                       | National MI                      | Radian                      |                                      |                     |
|                           |                                                       | <ul> <li>Success</li> </ul>          | 🕗 Sa                  | 10255                                 | <ul> <li>Success</li> </ul>   | <ul> <li>Success</li> </ul>                                | <ul> <li>Success</li> </ul>      | 🔥 Ealed                     |                                      |                     |
|                           | PROVIDERS                                             | INITIAL PREMIUM AT CLOS<br>PERCENT % | ING<br>AMOUNT         | DURATION                              | FIRST R<br>PERCEN             | T S ANOUNT                                                 | DURATION                         | SECOND RENEWAL<br>PERCENT % | AMOUNT                               | DURATION            |
| + Borro                   | www.Paid Monthly (1)                                  |                                      |                       |                                       |                               |                                                            |                                  |                             |                                      |                     |
| 0                         | <ul> <li>MGIC</li> </ul>                              |                                      |                       |                                       | 0.14000                       | 0% \$34.91                                                 | 120 Months                       | 0.140000%                   | \$34.91                              | 240 Months          |
| <ul> <li>Borro</li> </ul> | www.Paid Single (\$                                   |                                      |                       |                                       |                               |                                                            |                                  |                             |                                      |                     |
|                           | <ul> <li>MGIC</li> </ul>                              | 0.500000%                            | \$1496.00             | 360 Months                            |                               |                                                            |                                  |                             |                                      |                     |
| • Lond                    | er Peid Single (4)                                    |                                      |                       |                                       |                               |                                                            |                                  |                             |                                      |                     |
|                           | ENACT                                                 | 1.330000%                            | \$3979.36             | 360 Months                            |                               |                                                            |                                  |                             |                                      |                     |
|                           | <ul> <li>ESSENT</li> </ul>                            | 1.330000%                            | \$3979.36             | 360 Months                            |                               |                                                            |                                  |                             |                                      |                     |
|                           | <ul> <li>MGIC</li> </ul>                              | 1.330000%                            | \$3079.36             | 360 Months                            |                               |                                                            |                                  |                             |                                      |                     |
|                           | <ul> <li>NATIONAL MI</li> </ul>                       | 1.330000%                            | \$3979.36             | 360 Months                            |                               |                                                            |                                  |                             |                                      |                     |
| <ul> <li>Split</li> </ul> | Promium 1% (2)                                        |                                      |                       |                                       |                               |                                                            |                                  |                             |                                      |                     |
|                           | <ul> <li>ENACT</li> </ul>                             | 1.000000%                            | \$2992.00             | 1 Months                              | 0.0008                        | 00% \$2.49                                                 | 120 Months                       | 0.000800%                   | \$2.49                               | 240 Months          |
|                           | <ul> <li>ESSENT</li> </ul>                            | 1.000000%                            | \$2992.00             |                                       | 0.0500                        | 30% \$12.47                                                | 120 Months                       | 0.050000%                   | \$12.47                              | 240 Months          |

Click the toggle arrow next to a quote to view details on that specific quote.

| MisPico | 3 7789 Frosty Lane Greensbor    |                                              |                                                                                                    |                                    |                                                  |                                       |                                            | <u> </u>                       | Save                   |
|---------|---------------------------------|----------------------------------------------|----------------------------------------------------------------------------------------------------|------------------------------------|--------------------------------------------------|---------------------------------------|--------------------------------------------|--------------------------------|------------------------|
|         | Detected   Primary              | ro NC, 27455 \$650,000.00<br>Approtect Value | 6.500% Evolution 6.500% Evolution 6.500% | d Conventional Fixed<br>Pixed Role | \$340,000.00 \$299,2<br>Purchase Price Total Los | 00.00 95.036 / 24.225<br>n Amount DTI | 88.000 / 88.000 / 88.000<br>LTV/CLTV/HCLTV | Purchase MM/C<br>Pirst Ext Col | Sing Date S: Mary K Ar |
|         |                                 |                                              |                                                                                                    |                                    |                                                  |                                       |                                            |                                |                        |
| Comp    | are Rate Quotes                 |                                              |                                                                                                    |                                    |                                                  |                                       |                                            | Vie                            | w By 💿 Product 🕓 Pr    |
|         |                                 |                                              |                                                                                                    |                                    |                                                  |                                       |                                            |                                |                        |
|         |                                 | Arch                                         | Enact                                                                                                    | Essent                             | MGIC                                             | National                              | Al Radian                                  | n                              |                        |
|         |                                 | <ul> <li>Success</li> </ul>                  | <ul> <li>Success</li> </ul>                                                                                                    | <ul> <li>Success</li> </ul>        | (c) Success                                      | s 🖉 Succ                              | sa 🔥 Eal                                   | lied                           |                        |
|         |                                 | INITIAL PREMIUM AT CLOS                      | ing                                                                                                    | FIRS                               | T RENEWAL                                        |                                       | SECOND RENEWAL                             |                                |                        |
| · Born  | ower Paid Monthly (1)           |                                              |                                                                                                    |                                    |                                                  |                                       |                                            |                                |                        |
| 0       | MGIC                            |                                              |                                                                                                    | 0.140                              | 000% \$34.91                                     | 120 Months                            | 0.140000%                                  | \$34.91                        | 240 Months             |
|         | Bate Quote Details              |                                              |                                                                                                    |                                    |                                                  |                                       |                                            |                                |                        |
|         | FHX52P3                         | 25                                           | Periodic Monthly                                                                                                    | Borrower Paid Monthly              | Constant                                         | Deferred                              | Borrower                                   | Not Refundable                 | No                     |
|         | Rate Quote ID                   | Coverage %                                   | Promium Poymont Plan                                                                                                    | Product Description                | Renewal Option                                   | Promium at Closing                    | Paid By                                    | Retund Option                  | Premium Financed       |
| • Dom   | ower Paid Single (1)            |                                              |                                                                                                    |                                    |                                                  |                                       |                                            |                                |                        |
|         | <ul> <li>MGIC</li> </ul>        | 0.500000%                                    | \$1496.00 34                                                                                                    | 0 Months -                         |                                                  |                                       |                                            |                                |                        |
| • Lend  | fer Peid Single (4)             | 1 7700007                                    | (1000 X                                                                                                    | 0 Martin                           |                                                  |                                       |                                            |                                |                        |
|         | · entre                         |                                              | \$3979.0% OK                                                                                                    | -                                  |                                                  |                                       |                                            |                                |                        |
|         | <ul> <li>ESSENT</li> </ul>      | 1330000%                                     | \$3979.36 30                                                                                                    | o Months -                         |                                                  |                                       |                                            |                                |                        |
|         | <ul> <li>MGIC</li> </ul>        | 1,330000%                                    | \$3979.36 34                                                                                                    | 0 Months -                         |                                                  |                                       |                                            |                                |                        |
|         | <ul> <li>NATIONAL MI</li> </ul> | 1.330000%                                    | \$3979.36 30                                                                                                    | 0 Months -                         |                                                  |                                       |                                            |                                |                        |
|         |                                 |                                              |                                                                                                    |                                    |                                                  | Close                                 | rt Rates Only Delegated                    | MI Non Delegate                | d MI Contract UW w     |
|         |                                 |                                              |                                                                                                    |                                    |                                                  |                                       |                                            |                                |                        |

Or click the top toggle arrow to view details on all quotes.

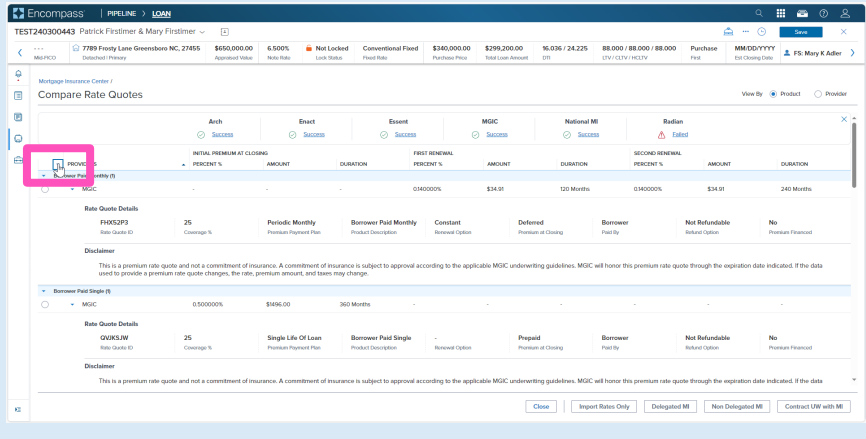

Click the **Provider** radio button to group results by provider.

| 512403 | 100443 Patrick Hirstimer & Mary                  | Firstimer 🗸 📳                              |                             |                                       |                                 |                                            |                              |                          | e - e                                  | Save             |
|--------|--------------------------------------------------|--------------------------------------------|-----------------------------|---------------------------------------|---------------------------------|--------------------------------------------|------------------------------|--------------------------|----------------------------------------|------------------|
| Mid-Pi | 7789 Frosty Lane Greensbor<br>Detached   Primary | o NC, 27455 \$650,000.00<br>Approsed Value | 6.500% Cock S               | ocked Conventions<br>tatus Fixed Role | al Fixed \$340,00<br>Purchase P | 0.00 \$299,200.00<br>fce Total Loan Amount | 96.036 / 24.225 88<br>011 UT | L000 / 88.000 / 88.000 P | Purchase MM/DD/Y<br>Inst Est Closing D | FS: Mary K Adle  |
|        |                                                  |                                            |                             |                                       |                                 |                                            |                              |                          |                                        |                  |
| Co     | mpare Rate Ouetor                                |                                            |                             |                                       |                                 |                                            |                              |                          | View By                                | Product     Reve |
| -      | inpare kate Guotes                               |                                            |                             |                                       |                                 |                                            |                              |                          |                                        | 2H1              |
|        |                                                  | Arch                                       | Enect                       | B                                     | inex                            | MGIC                                       | National MI                  | Radian                   |                                        |                  |
|        |                                                  | <ul> <li>Success</li> </ul>                | <ul> <li>Success</li> </ul> | 0                                     | Success                         | <ul> <li>Success</li> </ul>                | <ul> <li>Success</li> </ul>  | 🛆 Ealed                  |                                        |                  |
|        |                                                  | INITIAL PREMIUM AT CLOS                    | ING                         |                                       | FIRST RENEWAL                   |                                            |                              | SECOND RENEWAL           |                                        |                  |
|        | PREMIUM PAYMENT PLAN                             | <ul> <li>PERCENT S</li> </ul>              | AMOUNT                      | DURATION                              | PERCENT %                       | AMOUNT                                     | DURATION                     | PERCENT %                | AMOUNT                                 | DURATION         |
|        | Lassian Dairi Single                             | 13300025                                   | \$1079.16                   | 350 Months                            |                                 |                                            |                              |                          |                                        |                  |
|        | Cold Develop #V                                  | 10000000                                   | *****                       | 111                                   |                                 | 42.42                                      | 200 14-10-1                  | 0.0000000                | 43.43                                  | 242.44-18-1      |
|        | Concentration in                                 | 1000000                                    | \$2992.00                   | THORDS                                | 0.000800%                       | \$2.47                                     | 120 MORDS                    | 0.000000                 | \$2.47                                 | 240 MORDS        |
|        | ESGENT (2)                                       | 122000005                                  | \$2979.26                   | 360 Months                            |                                 |                                            |                              |                          |                                        |                  |
|        | . content of only c                              |                                            | *****                       |                                       |                                 |                                            |                              |                          |                                        |                  |
|        | <ul> <li>Spit Promiting IS</li> </ul>            | 10000074                                   | \$2992.00                   |                                       | 0.050000%                       | \$12.47                                    | 120 Morera                   | 0.050000%                | \$12.47                                | 240 MORTS        |
|        | Ponnes (a)<br>Ponnes Daid Monthly                |                                            |                             |                                       | 014000076                       | \$34.01                                    | 120 Months                   | 014000075                | \$34.01                                | 240 Months       |
|        |                                                  |                                            |                             |                                       |                                 |                                            |                              |                          |                                        |                  |
|        | <ul> <li>Borrower Poid single</li> </ul>         | 0.500000%                                  | \$1496.00                   | 360 Months                            |                                 |                                            |                              |                          |                                        |                  |
|        | Lender Paid Single                               | 1.330000%                                  | \$3979.36                   | 360 Months                            |                                 |                                            |                              |                          |                                        |                  |
| *      | NATIONAL MI (1)                                  |                                            |                             |                                       |                                 |                                            |                              |                          |                                        |                  |
|        | Lender Paid Single                               | 1.330000%                                  | \$3979.36                   | 360 Months                            |                                 |                                            |                              |                          |                                        |                  |

To select the preferred quote, click the **radio button** to the left of the quote. This will enable the remaining action buttons at the bottom of the screen (the Close button is always enabled).

Click the **Import Rates Only** button to populate pricing into the Ioan. A spinner will appear indicating that the import is in process.

Other actions include options to order:

- Delegated MI
- Non-Delegated MI
- Contract UW with MI

**Note** – See the appropriate section of the full user guide for instructions for ordering MI or Contract UW.

You will be directed back to the **Order Summary** screen to view your active order.

You will notice the following navigation tabs: OVERVIEW, DOCUMENTS RECEIVED, DOCUMENTS UPLOADED. You will also notice the **toggle arrow** next to **Order Summary** which will navigate you back to the **Order History** screen.

The **OVERVIEW** tab provides status and rate details, the quote expiration date, and messaging returned by MGIC with a reference number and new Quote ID.

The MI pricing that was imported will be highlighted with a check mark.

The **DOCUMENTS RECEIVED** tab allows you to view the Rate Quote PDF.

The Rate Quote PDF will have already autosaved to the document folder. This is just a method to view it.

The **DOCUMENT UPLOADS** tab is not relevant for Compare Rate Quotes.

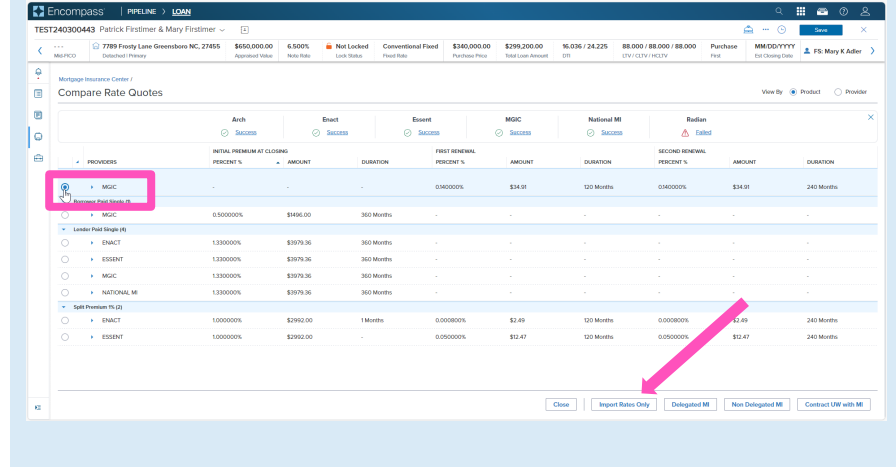

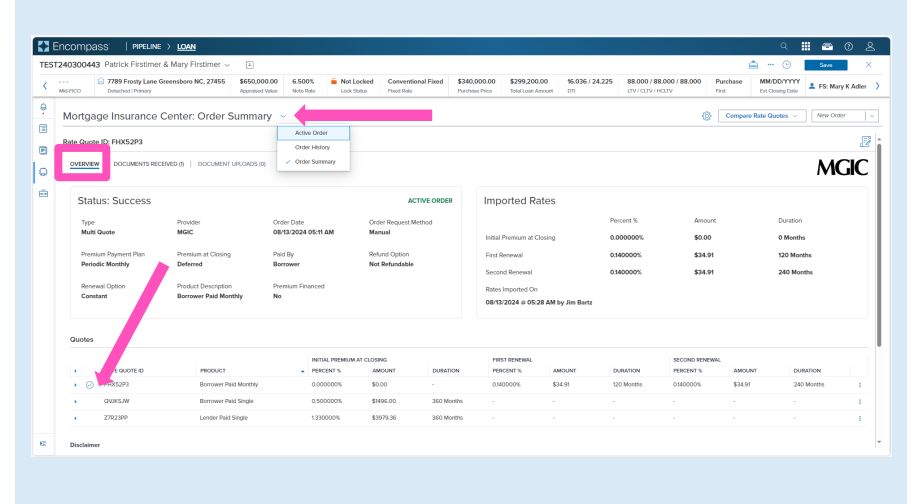

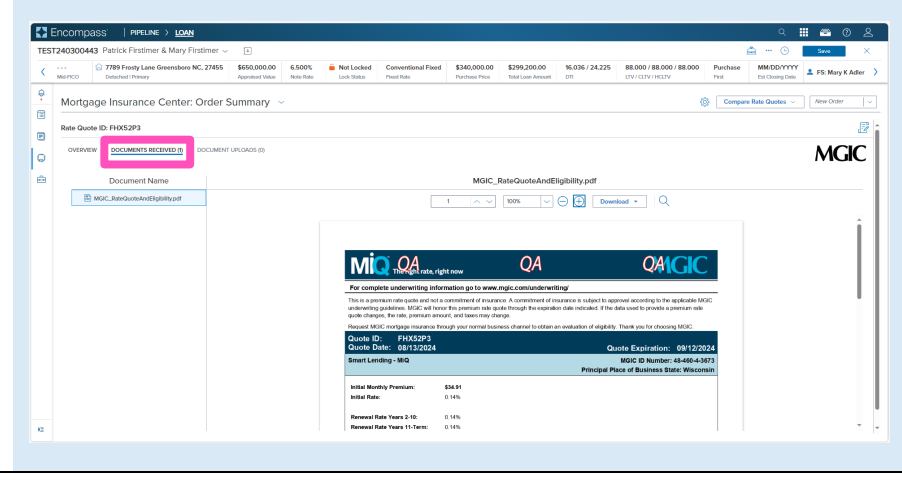

Contacts: MGIC Integration Services Integration services@mgic.com 1-888-644-2334 Your MGIC Representative mgic.com/contact

Click the **Save** button to ensure your updates are retained.

**Note** – Once any MI request has been placed, you can request **Compare Rate Quotes** by clicking the button in the upper right corner.

| <br>Miserco | 7789 Frosty Lane G     Detectoral Detector                    | ireensboro NC, 27455 \$650,00                | 0.00 6.500%           | Not Locked                                             | Conventional Fixe | d \$340,0 | 00.00 \$299,200.00                   | 0 16.036 / 24.22       | 5 88.000 / 88.000 | / 88.000 Pure | thase MM/DD/YYYY      | 🚨 FS: Mary K |
|-------------|---------------------------------------------------------------|----------------------------------------------|-----------------------|--------------------------------------------------------|-------------------|-----------|--------------------------------------|------------------------|-------------------|---------------|-----------------------|--------------|
| Mor         | gage Insurance (                                              | Center: Order Summa                          | ry ~                  |                                                        |                   |           |                                      |                        |                   | 0             | Compare Rate Quotes 🤟 | New Order    |
| Rate G      | uote ID: FHX52P3                                              |                                              |                       |                                                        |                   |           |                                      |                        |                   |               |                       |              |
| OVE         | NIEW DOCUMENTS REC                                            | EIVED ()   DOCUMENT UPLOADS (0               |                       |                                                        |                   |           |                                      |                        |                   |               |                       | MG           |
| s           | tatus: Success                                                |                                              |                       |                                                        | ACTIVE OF         | RDER      | Imported Rate                        | es                     |                   |               |                       |              |
| 1           | Type Provider Order Date Multi Quote MGIC 08/15/2024 05:11 AM |                                              | On<br>AM Ma           | Order Request Method Manual Initial Premium at Closing |                   |           | ing                                  | Percent %<br>0.000000% | Amount<br>\$0.00  | nt Duration   |                       |              |
|             | Yemium Payment Plan                                           | Premium at Closing                           | Paid By               | Rat                                                    | und Option        |           | First Renewal                        |                        | 0.140000%         | \$34.91       | 120 Mor               | ths          |
| 1           | Aeriodic Monthly                                              | Deterred                                     | Borrower              | No                                                     | t Refundable      |           | Second Renewal                       |                        | 0.140000%         | \$34.91       | 240 Mo                | nths         |
| 4           | lonowal Option<br>Constant                                    | Product Description<br>Borrower Paid Monthly | Premium Finance<br>No | 1                                                      |                   |           | Rates Imported On 08/13/2024 @ 05:28 | AM by Jim Bartz        |                   |               |                       |              |
| Quo         | tes                                                           |                                              |                       |                                                        |                   |           |                                      |                        |                   |               |                       |              |
|             | RATE QUOTE ID                                                 | PRODUCT                                      | INT<br>PER            | AL PREMIUM AT CLOS                                     | ING<br>ACUNT DU   | IRATION   | FIRST RENEWAL<br>PERCENT %           | AMOUNT                 | DURATION I        | ECOND RENEWAL | AMOUNT DU             | RATION       |
|             | FHX5293                                                       | Borrower Paid Monthly                        | 0.0                   | 0000% \$                                               | . 00              |           | 0.140000%                            | \$34.91                | 120 Months 0      | 340000%       | \$34.91 24            | 0 Months     |
|             | GV/KSJW                                                       | Borrower Paid Single                         | 0.5                   | 10000% \$1                                             | 496.00 36         | 0 Months  |                                      |                        |                   |               |                       |              |
|             | 27R23PP                                                       | Lender Paid Single                           | 1.33                  | 0000% \$                                               | 979.36 36         | 0 Months  |                                      |                        |                   |               |                       |              |

Your MGIC Representative mgic.com/contact